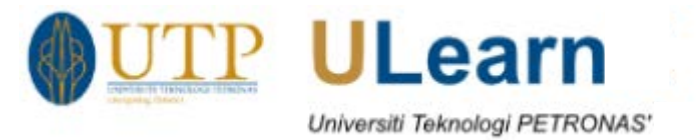

ULearn – Converting image using PDF Mobile Apps

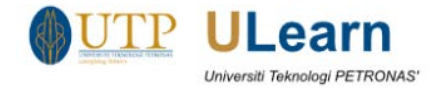

# Table of Contents

| 1 | Download Mobile App | . 3 |
|---|---------------------|-----|
| 2 | Login               | . 3 |
| 3 | Scanning Image      | . 4 |
| 4 | Saving as PDF       | . 5 |
| 5 | Uploading in ULearn | 10  |

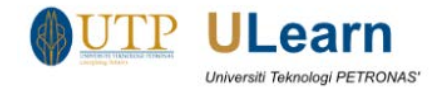

### 1 Download Mobile App

1. Download the Adobe Scan App for mobile from Google Play (Android) or App Store (IOS).

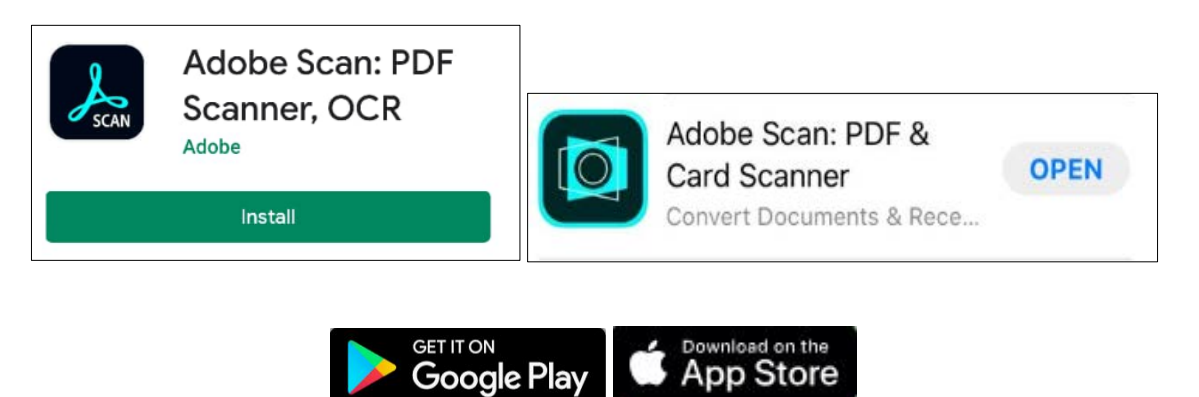

### 2 Login

1. To sign into the Apps, you may choose your own Google, Facebook or Apple account.

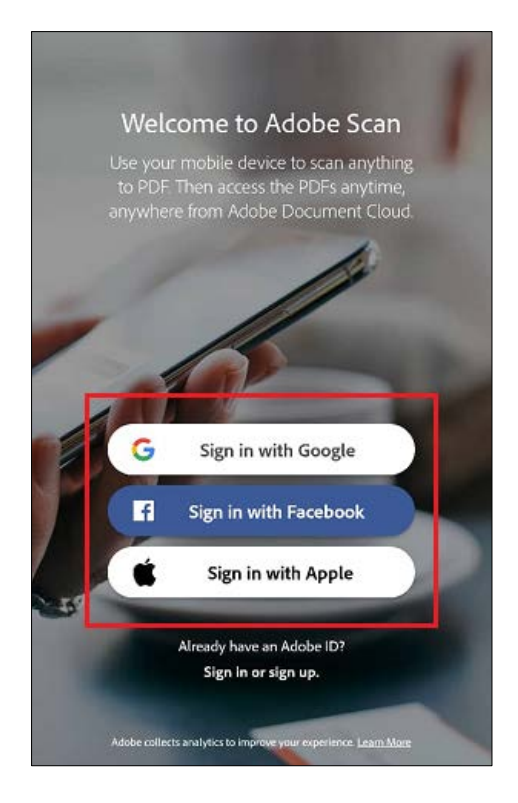

Figure 1: Account Login

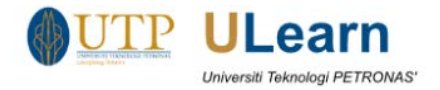

### 3 Scanning Image

- 1. To scan the document, allow the app to access your camera and start taking picture of the document.
- 2. After that, you may use the crop function, to select the document.

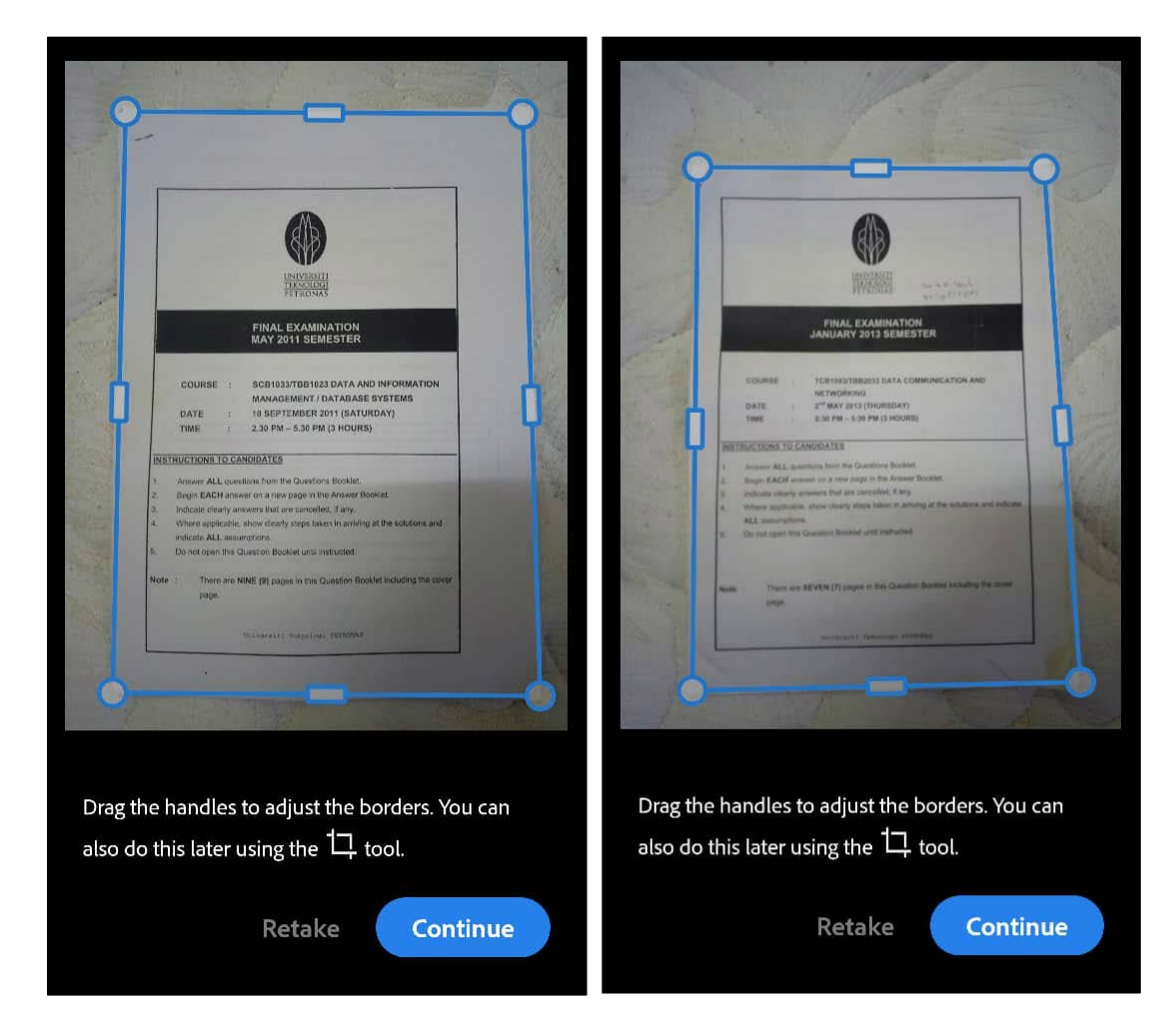

- 3. You may click **Retake button** if you want to retake the picture.
- 4. Click **Continue button** if you have more document to scan.

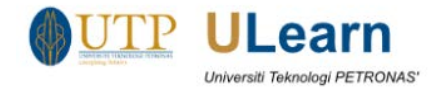

# 4 Saving as PDF

1. Click on the Image Preview section (bottom right corner).

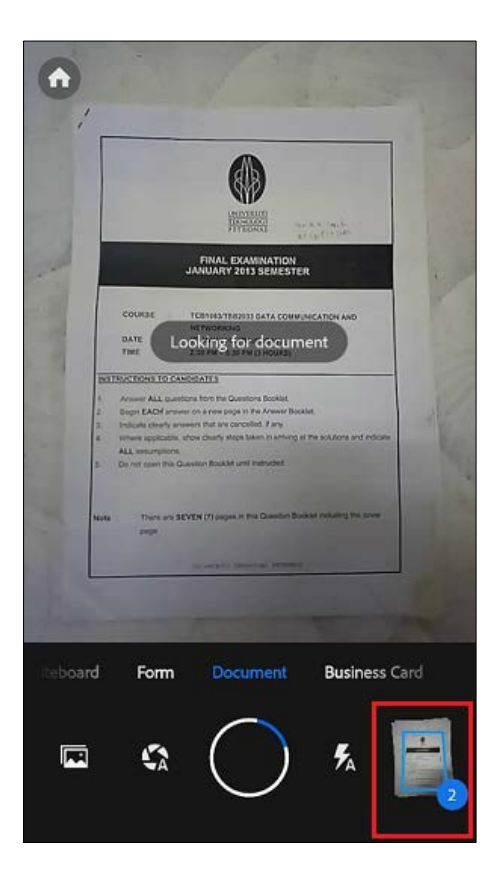

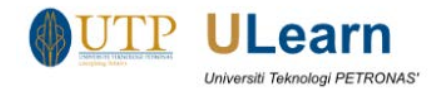

2. You may preview your PDF file before saving them. Click Save PDF to save the document.

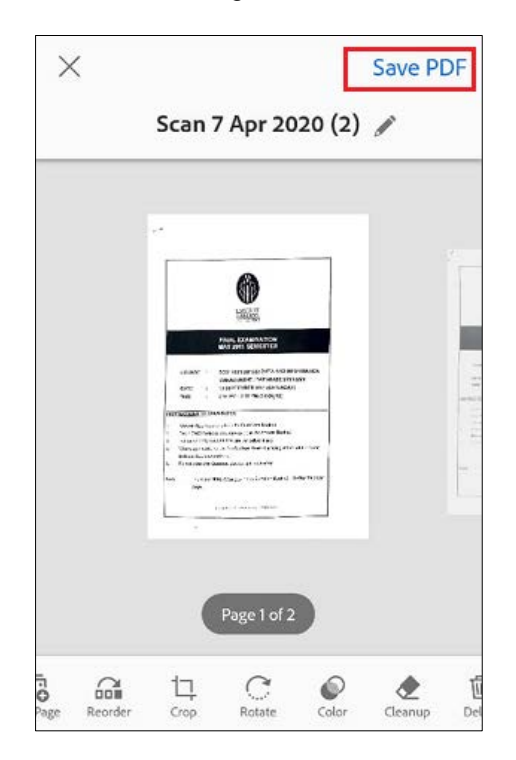

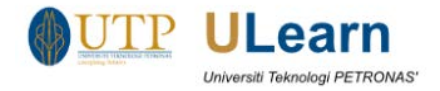

3. By default, your saved PDF will be stored in Adobe Document Cloud storage. In order to download the PDF file in to your devices, click **More** and select **Copy to Device**.

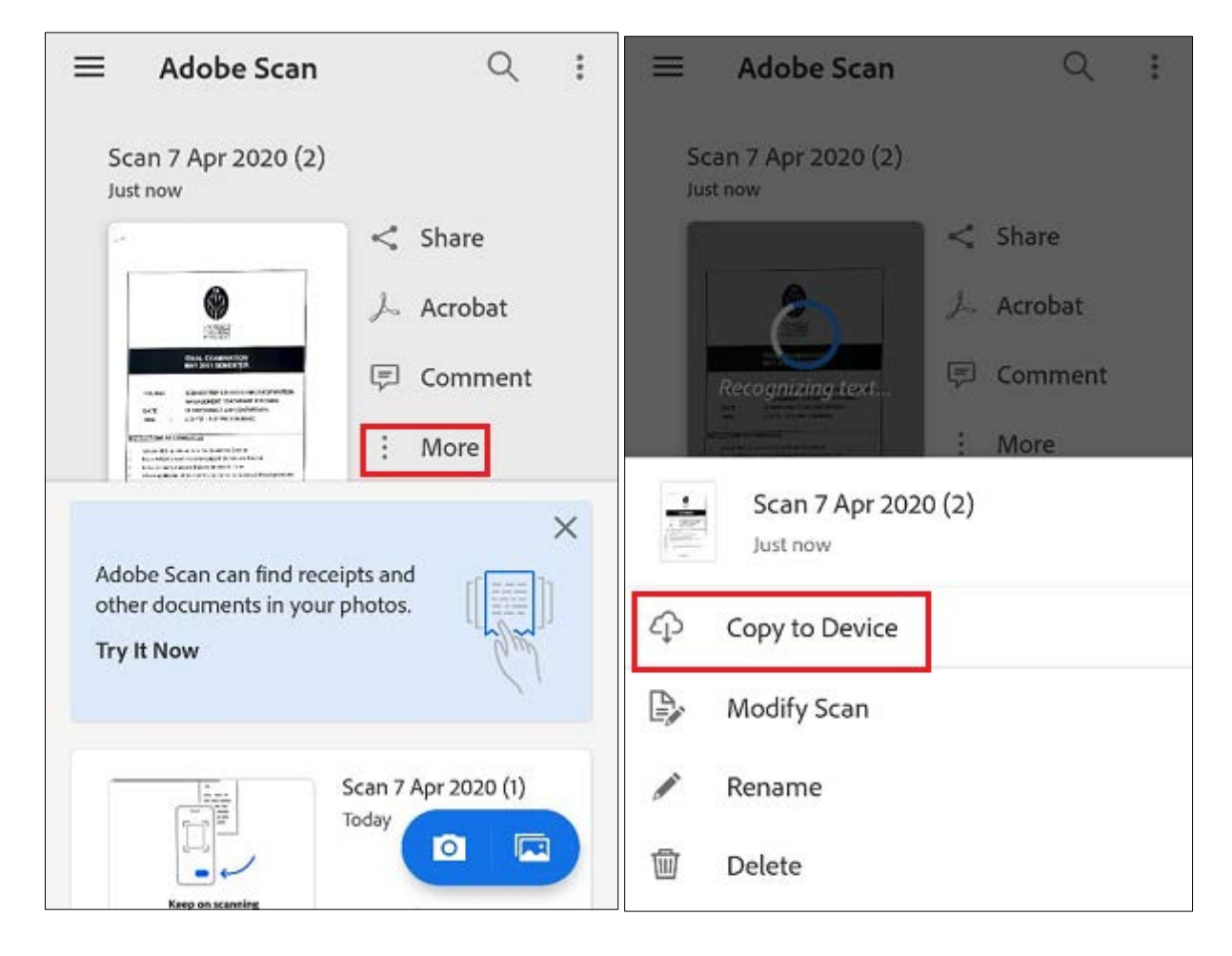

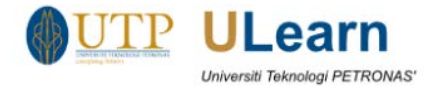

4. If you are using IOS, and step 3 is unavailable, you may click on **Share button** and select **Share a copy**.

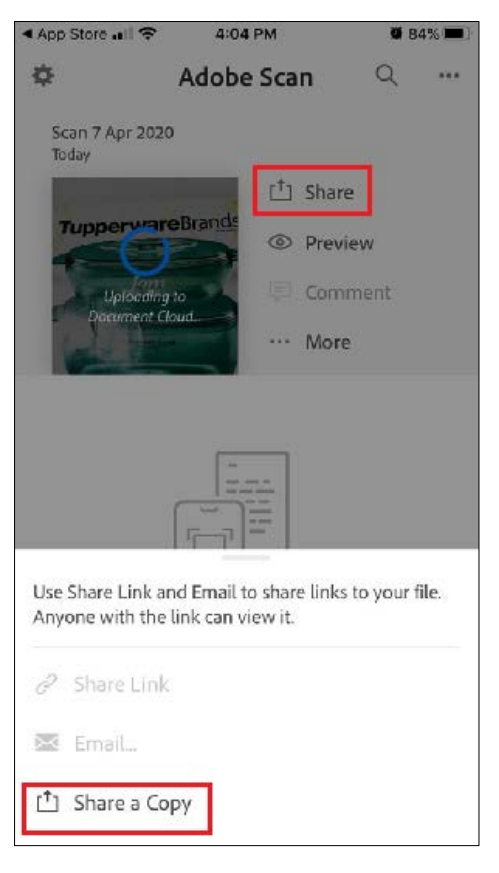

5. Then select Save to Files.

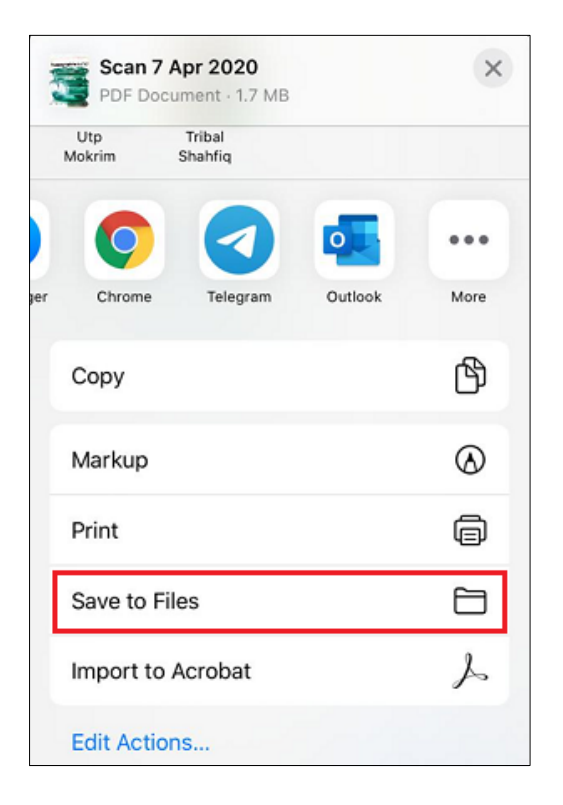

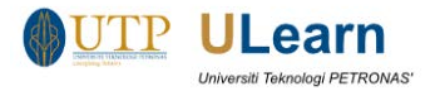

6. Choose the directory where you want to save the PDF file and then click **Save**. **\*\*Note**: In this guideline we are going to save the file in PDF folder.

| Cancel | will be saved to "PDF" on On My iPhone. | /e |
|--------|-----------------------------------------|----|
|        | Scan 7 Apr 2020                         |    |
|        | Keynote                                 |    |
|        | MirrorOp                                |    |
|        | Numbers                                 | >  |
|        | Pages                                   | ~  |
|        | PDF                                     | /  |
|        | PowerPoint                              |    |
|        | Word                                    | >  |
|        | Yoga Studio                             | >  |
| iCle   | oud Drive                               |    |

7. Open the PDF file folder to retrieve the downloaded PDF file.

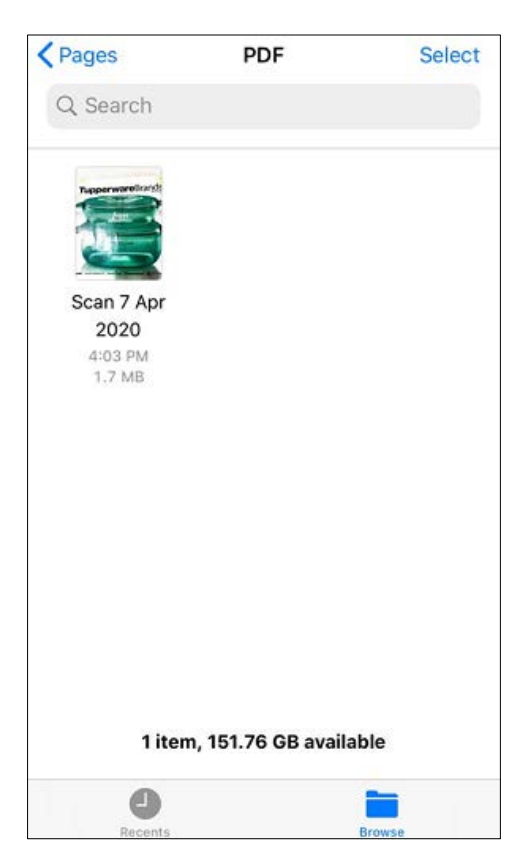

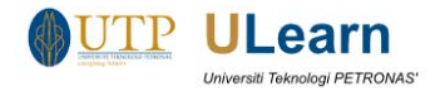

## 5 Uploading in ULearn

- 1. To Upload in ULearn, click on the **add submission**.
- **\*\*Note:** For this Guideline we are going to upload sample assignment in Assignment activity.

| Submission sta      |                                  |                                 |
|---------------------|----------------------------------|---------------------------------|
| Submission status   | No attempt                       |                                 |
| Grading status      | Not graded                       |                                 |
| Due date            | Tuesday, 14 April 2020, 12:00 AM |                                 |
| Time remaining      | 6 days 4 hours                   |                                 |
| Last modified       | -                                |                                 |
| Submission comments | Comments (0)                     |                                 |
|                     |                                  | Add submission                  |
|                     |                                  | Make changes to your submission |

2. At the File Submission field, click on Add File

| File submissions | Add file             |
|------------------|----------------------|
|                  | You can              |
|                  | Accepted file types: |
|                  | PDF document .pdf    |
|                  | Save changes Cancel  |

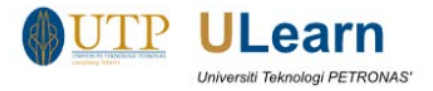

- 3. In the File Picker window, choose Upload a file on the left hand navigation
- 4. Click on Choose File to choose the downloaded PDF File
- At the Save As field, you may rename the uploaded file
  Click Upload this file to finish this process
- \*\*Note: for this guideline, we are using "student name\_student ID" at the Save as field

| File picker |                    |                                     |  |  |  |  |  |
|-------------|--------------------|-------------------------------------|--|--|--|--|--|
| m           | Server files       |                                     |  |  |  |  |  |
| m           | Recent files       |                                     |  |  |  |  |  |
| 2           | Upload a file      | Character File and FDF File add     |  |  |  |  |  |
| ~           | Microsoft OneDrive |                                     |  |  |  |  |  |
| 4           | Google Drive       | Save as M Firdaus B M Nasir_10XXXXX |  |  |  |  |  |
| m           | Private files      | Author M Firdaus B M Nasir          |  |  |  |  |  |
| 43          | Wikimedia          | Choose license All rights reserved  |  |  |  |  |  |
|             |                    | Upload this file                    |  |  |  |  |  |
|             |                    |                                     |  |  |  |  |  |

7. Click on Save Changes to finish the uploading process

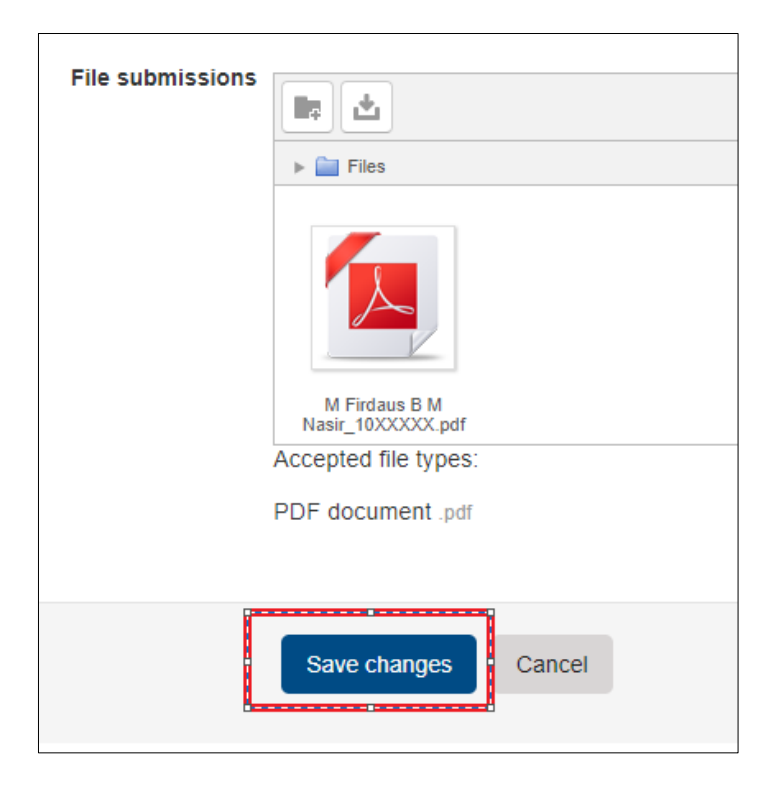